## 会員の国籍入力について

2018年度システムより追加された「会員の国籍登録」について、下記をご参照下さい。 ※こちらはCSVを使用し、会員登録を行う方向けのマニュアルになります。 通常の会員登録を行う方は、会員情報入力画面、「国籍」項目よりプルダウンで選択いただけます。

| 1)ホーム画面の、個別メニュー>作成欄の「CSVー括」をクリック                                                                                                    | 2)テンプレートをダウンロード クリック                                                                                                    |
|----------------------------------------------------------------------------------------------------|----------------------------------------------------------------------------------------------------|
| 3 登録状況を確認する                                                                                                    | CSVアップロード                                                                                                    |
| 4 登録証を印刷する                                                                                                    | CSVファイルを使って複数の生徒を一括で申請リストに追加することができます。 <u>テンプレートダウンロード</u><br>学校情報確認・変更 組織生徒の追加 <b>申請者リスト</b> 申請完了                                                                                                    |
| 個別メニュー 作成・申請・閲覧・履歴<br>クリック                                                                                                    | ファイルを選択 選択されていません 第二章 読むする ぼる                                                                                                    |
| <b>作成</b> ・ <u>線続生徒の追加</u> ・ <u>新現生徒</u><br><u>CSV</u> 一括                                                                                                    | 入力規則                                                                                                    |
| 申請 ・ <u>申請する</u>                                                                                                    | 項目名    必須     入力条件                                                                                                    |
| 閲覧 ・学校情報確認 ・生徒情報確認 ・変更 ・学校情報確認 ・変更 ・学校名称変更申請                                                                                                    | 生年月日 (西陽) 半角数字の4桁で入力してください                                                                                                    |
| <b>履歴</b> ・ <u>申請課歴・生徒情報変更履歴</u> ・ <u>学校情報変更履歴</u>                                                                                                    | 生年月日(月)                                                                                                    |
| 閉じる                                                                                                    | 生+++ロ (ロ) です。 1かつ31までの数子を入力してくたさい<br>登録番号                                                                                                    |
| 3)ダウンロードしたファイルに必要項目を入力<br>入力方法は「入力規則」を参照ください。                                                                                                    | 姓 @男<br>名 @別                                                                                                    |
|                                                                                                    |                                                                                                    |
|                                                                                                    |                                                                                                    |
| 1     工     工     十     万     日     五     五       2     2017     1     1     防     b     黄子     1                                                                                                    |                                                                                                    |
| 2 2017 1 1 座工 单                                                                                                    | マレン タロウ 里 2 RIKLIREN TARO IPN ②                                                                                                    |
| 4 2017 3 1 ① // ÷ ································                                                                                                    |                                                                                                    |
| 5 2017 4 1 ⑦③下記ページの国籍                                                                                                    | ヘリでも怖いません。<br>一覧ま FLI 座羽 DUAL1 ④                                                                                                    |
| <ul> <li>(日本細14 Fall-lataw)</li> <li>※修正する際は、生徒(会員)情報確認・変更より行ってください。<br/>[国籍一覧表]</li> <li>http://www.jaaf.or.jp/pdf/about/entry/country-code-2018.pdf</li> <li>(1)つアイルを選択</li> <li>(3)①アイルを選択</li> <li>(3)台が終わりました。<br/>(2)留加する」をクリック</li> <li>(3)ロック(1)の(1)(1)(1)(1)(1)(1)(1)(1)(1)(1)(1)(1)(1)(</li></ul> |                                                                                                    |
| <b>C</b> の (友 (                                                                                                    | <ul> <li>二重国籍をお持ちの方</li> <li>【CSV-括アップロード】</li> <li>日本国籍と外国籍(例:日本とアメリカ)をお持ちの方は「DUAL1」</li> <li>外国籍と外国籍(例:アメリカと韓国)をお持ちの方は「DUAL2」</li> <li>を入力してください。</li> <li>【通常の会員登録】</li> <li>プルダウン最下部に、「DUAL1」「DUAL2」の項目がございます。</li> </ul> |